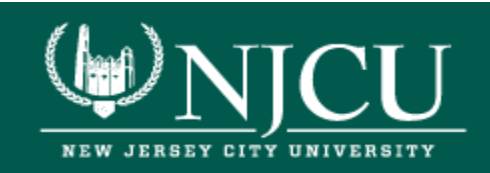

- Click here to begin your order.
- Insert your Student ID without including the leading "0"s in the Search box. For example, if your Student ID is 09123456, enter 9123456.
- Click on Search
- Once you have entered your Student ID, your name and a congratulatory link will appear. Please verify your name and click on

Congratulations! Order your graduation products here. link.

|                         |                    |                  | Congratulation Graduates! At NJCU, Commencement provides our students an opportunity to celebrate their academic achievements with family, friends, faculty, alumni, and the entire University community. Currently, pandemic restrictions, along with the uncertainty of potential limitations in May 2021, make it difficult to indicate with assurance the dates and locations for 2021 undergraduate and graduate ceremonies. Tentatively, NJCU's Commencement will be held at the Prudential Center in Newark, NJ, on Tuesday, June 15, 2021. Updates regarding these events will be posted and relayed as state guidance is released. For more information, please visit: Commencement at NJCU. |
|-------------------------|--------------------|------------------|----------------------------------------------------------------------------------------------------|
| Search: 9123456         |                    | Search Clear     |                                                                                                    |
| Verification<br>9123456 | First Name<br>John | Last Name<br>Doe | Order                                                                                                    |

Please click on the Cap & Gown tab to view your graduation regalia. Cap and gowns will be provided to you at <u>no cost</u>. All other paraphernalia (graduation announcements, diploma frames, and class rings) can be purchased at an additional cost.

| HERFF JONES. | Customer Service FAQ Links & Resources Order Status Local Rep Cart                                                                       |  |  |  |  |
|--------------|----------------------------------------------------------------------------------------------------|--|--|--|--|
|              | COLLEGE GRADUATION Click here to order your Cap & Gown.                                                                                  |  |  |  |  |
|              | To begin your order please select one of the product categories in the menu bar above.                                                   |  |  |  |  |
|              | Congratulations on your graduation from<br>NJCU                                                                                          |  |  |  |  |
|              | We are now taking orders for the ceremony to take place on:                                                                              |  |  |  |  |
|              | Tuesday June 15, 2021                                                                                                    |  |  |  |  |
|              | If this is not your ceremony date and time then we are not currently taking orders for your ceremony. Please check back at a later date. |  |  |  |  |
|              | A Grad Pack is a collection of the most essential graduation products available in one convenient package.                               |  |  |  |  |
|              | Order Your Graduation Package!                                                                                                    |  |  |  |  |

- Click icon. Enter your name, area of study, height, and weight. If you have any questions regarding the "Area of Study" field, you can contact NJCU's Graduation Clearance Office at <u>UgradClearNC@njcu.edu</u>.
- Click RAdd to Cart and Proceed to Checkout to complete your order. Please note if you are placing an order only for a cap and gown, your order total should be \$0.
- At the checkout page, enter your address and contact information. Review and confirm all details and click <a>Continue</a> to navigate to the Shipping Information page. Enter your shipping information.
- Click  $\rightarrow$  **Continue** once all information is verified.
- Confirm your order details and click  $\rightarrow$  Complete Order

Office of the Registrar Hepburn Hall, Room 213 | 2039 John F. Kennedy Boulevard | Jersey City, NJ 07305 Copyright © 2015 New Jersey City University, All rights reserved.